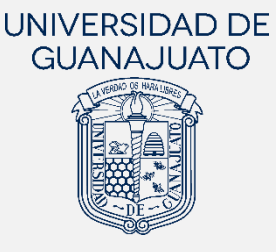

# MANUAL PARA EL REGISTRO DE ESTUDIANTES A PROYECTOS DE SERVICIO SOCIAL

# EN LA UNIVERSIDAD DE GUANAJUATO

Actualización: 29 de mayo de 2023

A partir del 01 enero del 2019, el Servicio Social de la Universidad de Guanajuato, de acuerdo con los artículos 88 y 89 del Reglamento Académico, se desarrolla en diferentes momentos de la trayectoria académica de las y los estudiantes, y se realiza de la siguiente manera:

- I. **Nivel Medio Superior**: realizan una actividad de Servicio Social por cada inscripción, excepto en la primera y en la sexta, como lo marca el programa educativo.
- II. Licenciatura y Técnico Superior Universitario (TSU). Existen dos componentes del Servicio Social en estos niveles:
  - a. Primer Componente (Servicio Social Universitario). Realizan 100 horas de Servicio Social, a través de trabajo de colaboración comunitaria y responsabilidad social, a partir de tu primera inscripción y hasta antes de cubrir con el 50% de los créditos de tu programa educativo.
  - b. Segundo Componente (Servicio Social Profesional). Una vez cubierto el primer componente, deben cumplir un mínimo de 480 horas de Servicio Social en un periodo no menor a seis meses ni mayor a dos años. Las actividades deberán contemplar la aplicación de sus conocimientos y habilidades adquiridas en el programa educativo, manteniendo el enfoque de colaboración comunitaria y responsabilidad social.
- III. **Estudiantes de Programas del Área de Salud**. El Servicio Social se realiza conforme a lo que establecen los programas educativos y la legislación aplicable.

Para dar cumplimiento al Reglamento Académico, **la UG cuenta con una plataforma digital para el Servicio Socia**l, en la que las y los estudiante podrán inscribirse y dar seguimiento a su participación en los proyectos.

El presente manual **está dirigido a estudiantes UG del Nivel Medio Superior y de Licenciatura**, y tiene el objetivo de mostrar los pasos generales a seguir para que realicen su inscripción a proyectos de servicio social.

Para las y los estudiantes del área de la Salud, el presente manual también aplica para su registro a proyectos de Primer Componente. Sin embargo, para proyectos de Segundo Componente, consultar el manual correspondiente.

## Proceso para el cumplimiento del Servicio Social en la UG

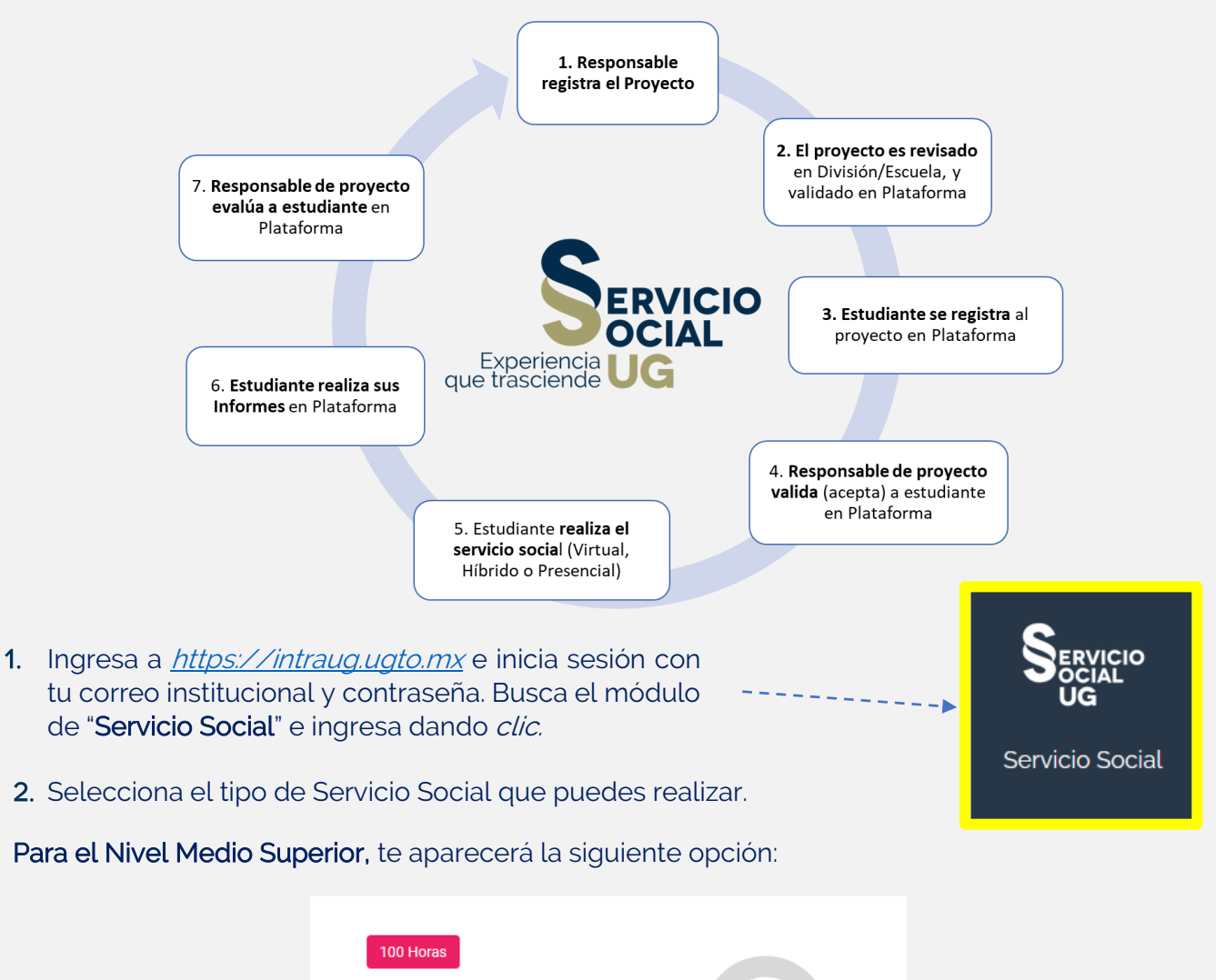

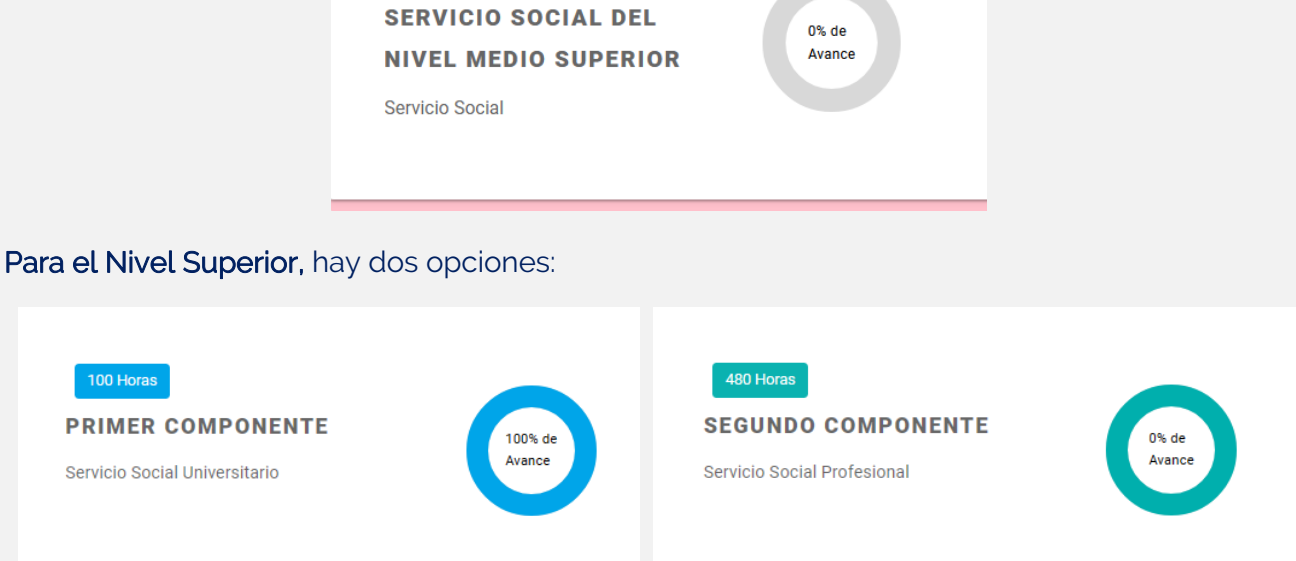

- 3. El siguiente paso es verificar si cuentas o no con un proyecto reservado:
  - a) Si tienes un proyecto reservado, da clic en "REALIZAR REGISTRO" para continuar con tu inscripción, o cancela tu postulación si deseas participar en otro proyecto.

|                          | Actualmente tienes reservado u     Inicia el registro de tu inscripcio | un proyecto.<br>ón haciendo click en "Realizar Registro" |                                                                                                    |
|--------------------------|------------------------------------------------------------------------|----------------------------------------------------------|----------------------------------------------------------------------------------------------------|
| Aporte de horas          | Proyecto Reservado                                                     |                                                          |                                                                                                    |
| 0%                       | Proyecto:<br>Platicas del Uso eficiente d<br>Id proyecto: 22027        | el agua                                                  |                                                                                                    |
|                          | Institución Receptora:                                                 | Horas Registradas:                                       |                                                                                                    |
|                          | Universidad de Guanajuato                                              | 25 horas                                                 | in the second second seco |
| 0 horas validadas de 480 |                                                                        |                                                          |                                                                                                    |
| requeridas               | Responsable:                                                           | Tipo de proyecto:                                        | Postulado                                                                                                    |
|                          | Manuel Bernardo López                                                  | SIN CLASIFICACIÓN                                        |                                                                                                    |
|                          |                                                                        |                                                          |                                                                                                    |
|                          | ,                                                                      | CANCELAR POSTULACIÓN                                     | EALIZAR REGISTRO                                                                                                    |

Nota. Solo te podrás registrar si hay un periodo abierto. De lo contrario debes esperar el siguiente periodo.

b) Si no tienes un proyecto reservado, da clic en "AGREGAR PROYECTO" para ir al Catálogo Institucional de Proyectos de Servicio Social, y seleccionar un proyecto de tu interés.

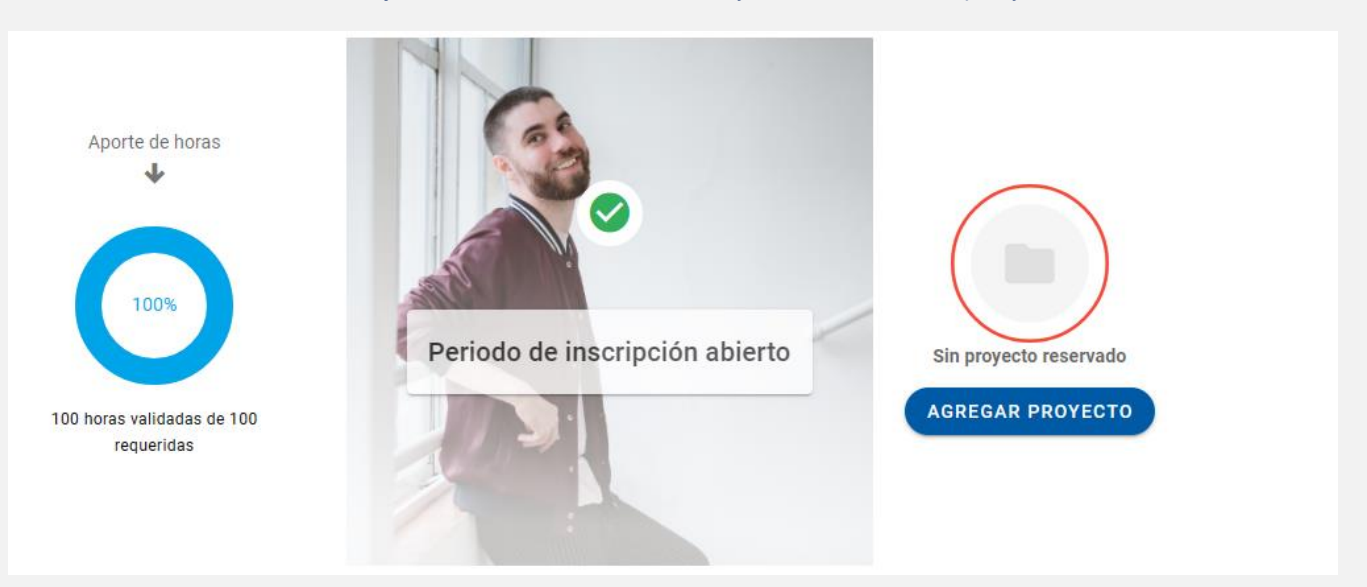

c) Dentro del Catálogo Institucional de Proyectos de Servicio Social, selecciona el proyecto que desees apoyar, dando clic en "Sumarme a este proyecto", y confirma para continuar.

#### MANUAL PARA EL REGISTRO DE ESTUDIANTES A PROYECTOS DE SERVICIO SOCIAL

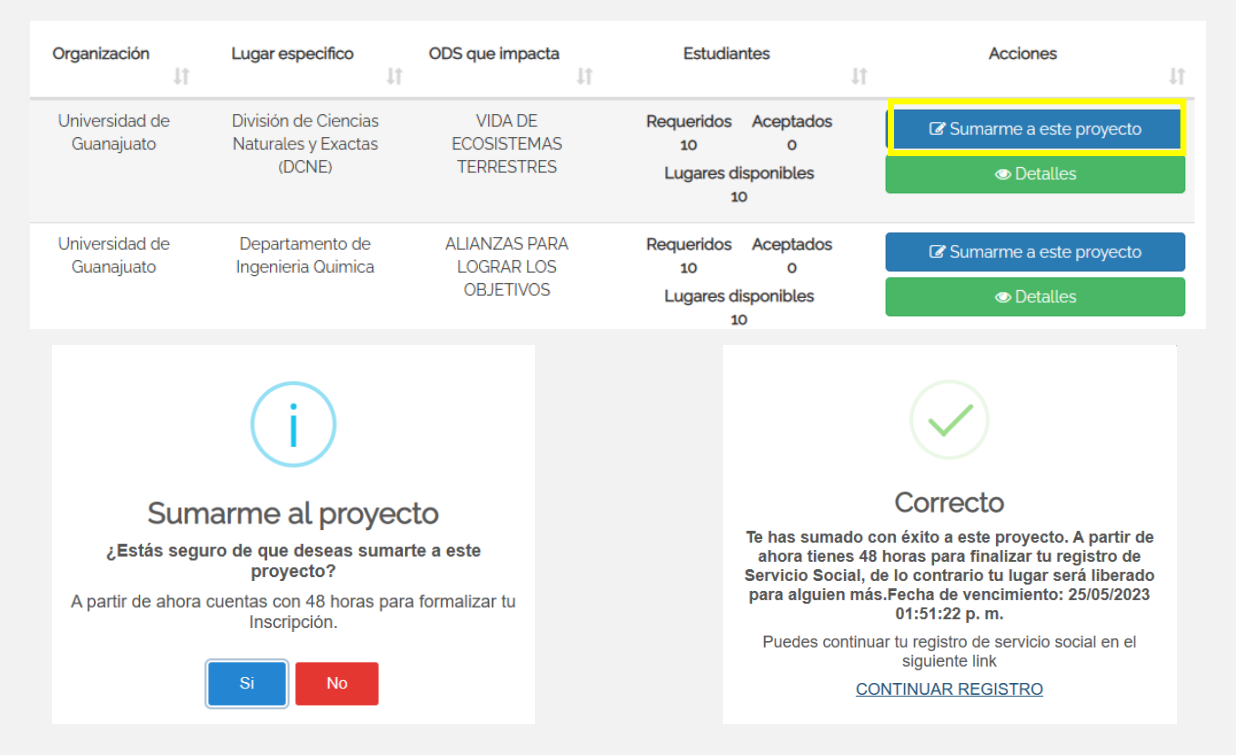

**Importante**: Al sumarte a un proyecto, tienes 48 horas para completar y formalizar tu registro, de lo contrario, tu lugar se liberará.

4. Una vez que ya cuentas con un proyecto seleccionado o reservado, da clic en "REALIZAR REGISTRO" te parecerá el siguiente mensaje, da clic en "CONTINUAR" y completa la información se te solicita en los tres apartados:

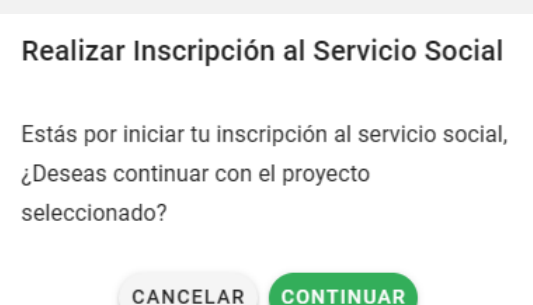

### **Estudiante**

5. Confirma tus datos personales y verifica los datos de tu Tutor de Servicio Social. Para el caso de las y los tutores de Servicio Social:

| Modalidad            | Tutor(a) de Servicio Social                                                                           |  |
|----------------------|----------------------------------------------------------------------------------------------------|--|
| Nivel Medio Superior | Esta función corresponde al Tutor Académico.                                                          |  |
| Primer componente    | Esta función corresponde al Tutor Académico.                                                          |  |
| Segundo Componente   | Podrá ser el Tutor Académico u otro(a) profesor(a)<br>que te asesore en la realización de tu proyecto |  |

Si tienes dudas sobre tu Tutor, consulta con la Coordinación de Tutorías de tu División o Escuela.

### MANUAL PARA EL REGISTRO DE ESTUDIANTES A PROYECTOS DE SERVICIO SOCIAL

| Estudiante                                                                                                    | Organización                                                                                                    | 3<br>Proyecto |
|----------------------------------------------------------------------------------------------------|----------------------------------------------------------------------------------------------------|---------------|
| Datos del estudiante                                                                                                    |                                                                                                    | 0             |
| Correo personal *                                                                                                    | Número celular *                                                                                                    |               |
| Tutor de servicio social                                                                                                    |                                                                                                    | 0             |
| 1                                                                                                    |                                                                                                    |               |
| Para estudiantes de Segundo Compone           Si tienes dudas sobre tu Tutor de Servici                                                                                      | ante, podrán seleccionar su tutor académico u otro(a) profesor(a) que les asesore en la realización del<br>cio Social, consulta en la Coordinación de Tutorías de tu División o Escuela. | proyecto.     |
| Para estudiantes de Segundo Compone     Si tienes dudas sobre tu Tutor de Servic     Tutor * (Presione ENTER para comenzar la búsqueda)     O5126 - José Francisco Cruz Vega | ente, podrán seleccionar su tutor académico u otro(a) profesor(a) que les asesore en la realización del<br>cio Social, consulta en la Coordinación de Tutorías de tu División o Escuela. | proyecto.     |

5.1. Indica si cuentas con el Seguro Facultativo (IMSS) y el Seguro Contra Accidentes Escolares vigentes. Da clic en "SIGUIENTE" para continuar.

|                         | PREGUNTAS EPECIFENTES SOBRE LOS SEGUROS                                                                   |         |
|-------------------------|----------------------------------------------------------------------------------------------------|---------|
|                         |                                                                                                    |         |
| continuación, seleccion | a si cuentas con los seguros facultativo y contra accidentes vigentes.                                    |         |
|                         | 🗈 Seguro Facultativo (IMSS)                                                                               |         |
|                         | Considera que tu afiliación puede tardar entre 24 a 48 horas en verse reflejada en la plataforma del IMSS |         |
|                         | ② ¿EN QUÉ CONSISTE EL SEGURO FACULTATIVO?                                                                 |         |
|                         | DIRECTORIO DE COORDINACIONES DE ENFERMERIA DE CAMPUS Y CNMS                                               |         |
| 🕂 ¿Cuentas con al       | guna derechohabiencia vigente (IMSS, ISSSTE, PEMEX,INSABI u otros)?                                       |         |
| 💿 Sí 🔘 No               |                                                                                                    |         |
|                         |                                                                                                    |         |
|                         | Seguro Contra Accidentes Escolares (2) JEN QUÉ CONSISTE EL SEGURO CONTRA ACCIDENTES?                      |         |
|                         | DIRECTORIO DE ENLACES DE SEGURO Y PREVENCIÓN DE ACCIDENTES DE CAMPUS Y CNMS                               |         |
| 😯 ¿Cuentas con tu S     | Seguro Contra Accidentes Escolares vigente?                                                               |         |
| Sí ○ No                 |                                                                                                    |         |
|                         |                                                                                                    |         |
|                         |                                                                                                    |         |
|                         |                                                                                                    | SIGULEN |

**Por tu seguridad, es muy importante que cuentes con ambos seguros vigentes**. Si tienes alguna duda sobre cómo obtener el Seguro Facultativo (IMSS) y el Seguro Contra Accidentes Escolares, consulta los manuales disponibles en tu registro.

- 2. Si ya no estás inscrito(a) académicamente, para activar su seguro contra accidentes debes realizar el pago correspondiente. Para más información, consulta el portal de pagos: https://www.pagos.ugto.mx/
- 3. Para las y los estudiantes que **realicen su servicio social de Segundo Componente, en proyectos híbridos o presenciales**, una vez que se registren en la plataforma, desde la Coordinación de Servicio Social tramitarán su **Constancia de Seguro de Accidentes escolares**, la cual será vigente durante la realización del proyecto. Consérvala y mantenla presente

## **Organización**

6. La información de la organización y del responsable del proyecto se registra automáticamente. Verifica que los datos sean correctos, y da clic en "SIGUIENTE"

| Estudiante                      |                                 | Drganización              |                                        | Proj |
|---------------------------------|---------------------------------|---------------------------|----------------------------------------|------|
| 聞 Datos de la organización      |                                 |                           |                                        |      |
| Nombre de la organización       |                                 | Nombre del proyecto       | Jso eficiente del agua                 |      |
| Domicilio                       |                                 | Colonia<br>An Zona Centro |                                        |      |
|                                 | Estado<br>GUANAJUATO            |                           | Cludad de relación del servicio social |      |
|                                 | () ver info                     | DRMACIÓN DEL PROYECTO     |                                        |      |
| Responsable del proyecto de Ser | vicio Social en la Organización |                           |                                        |      |
| Nombre -                        |                                 | Puesto Profesor-Inve      | estigador                              |      |
| Número de teléfono              | Extensión<br>VS 1542            |                           | Correo electrónico                     |      |
| 4626241889                      |                                 |                           |                                        |      |

## Proyecto

- 7. Completa la siguiente información relacionado con el proyecto que vas a realizar:
  - a) Registra el periodo en el que participarás en el proyecto (fecha de inicio y de término). Para estudiantes del Segundo Componente el periodo mínimo es de 6 meses y máximo 2 años.
  - b) Registra **las horas en las podrás participar en el proyecto**. Para estudiantes del NMS y para primer Componente, las horas por proyecto son mínimo 15, y para Segundo Componente son al menos 480 horas.
  - c) Registra los días en que puedes realizar el servicio social, y el horario en que participarás, ya sea de manera presencial o virtual (hora de inicio y hora de salida).
  - d) Revisa las **actividades que realizarás** en el proyecto. Puedes proponer más actividades que consideres necesarias para el cumplimiento del proyecto.
  - e) Si has solicitado apoyo de tu Tutor, indica si recibiste apoyo de su parte, y realiza algún

comentario sobre su ayuda en este proceso de registro.

| el proyecto                                               |                                                                                                    |                                                                                                    |                                     |                                                                                         |
|-----------------------------------------------------------|----------------------------------------------------------------------------------------------------|----------------------------------------------------------------------------------------------------|-------------------------------------|-----------------------------------------------------------------------------------------|
| ue el periodo sea correcto para que pueda                 | s liberar en la fecha que corresponde                                                                                                    |                                                                                                    |                                     |                                                                                         |
| de 2023                                                   | Fecha de término                                                                                                    | 3                                                                                                    | Horas que destinaré a este proyecto |                                                                                         |
| Martes Miércoles Jueves Viernes                           | )                                                                                                    |                                                                                                    |                                     |                                                                                         |
| nue deceas elenir rehasa el medio día fav                 | vor de seleccionar antes DM en el relo                                                                                                    |                                                                                                    |                                     |                                                                                         |
| que ueseas elegin rebasa el medio día, lav                |                                                                                                    |                                                                                                    |                                     |                                                                                         |
|                                                           |                                                                                                    | Hora de salida                                                                                                    |                                     |                                                                                         |
| mi é fami u anconvido la boro                             |                                                                                                    |                                                                                                    |                                     |                                                                                         |
| Actividad                                                 |                                                                                                    |                                                                                                    | Acciones                            |                                                                                         |
| Tomar curso de inducción por el encarga                   | do del servicio social                                                                                                    |                                                                                                    |                                     |                                                                                         |
| Preparar material en power pint de uso eficiente del agua |                                                                                                    |                                                                                                    |                                     |                                                                                         |
| Impartir una plática del uso eficiente del a              | agua de una hora a partir del material gen                                                                                                    | erado                                                                                                    |                                     |                                                                                         |
|                                                           | AGREGAR N                                                                                                    | UEVA ACTIVIDAD                                                                                                    |                                     |                                                                                         |
| oria de tu tutor de Servicio Social para                  | la generación de tu plan de trabajo                                                                                                    | ?                                                                                                    |                                     |                                                                                         |
|                                                           |                                                                                                    |                                                                                                    |                                     |                                                                                         |
|                                                           |                                                                                                    |                                                                                                    |                                     |                                                                                         |
|                                                           | el proyecto ue el periodo sea correcto para que pueda de 2023 Martes Miércoles Jueves Viernes que deseas elegir rebasa el medio día, fav m' o "pm" y enseguida la hora I proyecto Actividad Tomar curso de inducción por el encarga Preparar material en power pint de uso el Impartir una plática del uso eficiente del oria de tu tutor de Servicio Social para | el proyecto  ue el periodo sea correcto para que puedas liberar en la fecha que corresponde.  de 2023  Pecha de término  de 2023  Vartes Miércoles Jueves Viernes  que deseas elegir rebasa el medio día, favor de seleccionar antes PM en el relo  m <sup>1</sup> o 'prr' y enseguida la hora  I proyecto  Actividad  Tomar curso de inducción por el encargado del servicio social  Preparar material en power pint de uso eficiente del agua Impartir una plática del uso eficiente del agua de una hora a partir del material gen  Impartir una plática del uso eficiente del agua de una hora a partir del material gen  aria de tu tutor de Servicio Social para la generación de tu plan de trabajo | el proyecto                         | el periodo sea correcto para que puedas liberar en la fecha que corresponde.<br>de 2023 |

8. Para finalizar tu registro, da clic en "ENVIAR A VALIDACIÓN", y confirma el envío de tu registro. Visualizarás un mensaje de que tu inscripción se ha enviado correctamente. En caso de que no tengas activada la opción para enviar a validar, es posible que te falten campos por completar.

| Importante                                                                                                    | Registro enviado                                                                                                    |
|----------------------------------------------------------------------------------------------------|----------------------------------------------------------------------------------------------------|
| Tu registro de inscripción al proyecto se enviará a la persona responsable<br>del proyecto para su validación y aceptación. | Tu registro de inscripción al proyecto se ha enviado correctamente. Contacta a la<br>persona responsable del proyecto para que seas aceptado(a). |
| REGRESAR CONFIRMAR                                                                                                    | CERR                                                                                                    |

**TRE-A-09** REV6-29.05.2023

| 9. | Una vez que envíes tu registro, verifica que tu estatus en el proyecto sea " <mark>Por aceptar</mark> ". |                                                                        |                                 |             |
|----|----------------------------------------------------------------------------------------------------|------------------------------------------------------------------------|---------------------------------|-------------|
|    | Aporte de horas                                                                                          | Proyecto:<br>Platicas del Uso eficiente del agua<br>Id proyecto: 22027 |                                 |             |
|    |                                                                                                    | Institución Receptora:<br>Universidad de Guanajuato                    | Horas Registradas:<br>480 horas | ٥           |
|    |                                                                                                    | Responsable:<br>Adriana Saldaña Robles                                 | Tipo de proyecto:<br>VIRTUAL    | Por aceptar |
|    | 0 horas validadas de 480<br>requeridas                                                                   |                                                                        | ⊖ ACCIONES •                    |             |

10. Contacta a la persona responsable del proyecto para que acepte tu plan de trabajo. Cuando esto suceda, tu estatus será "Aceptado", que indica que estás formalmente inscrito al proyecto, y puedes dar inicio con la realización del Servicio Social.

| Aporte de horas                        | Proyecto:<br>Platicas del Uso eficiente del agua<br>Id proyecto: 22027 |                    |          |
|----------------------------------------|------------------------------------------------------------------------|--------------------|----------|
|                                        | Institución Receptora:                                                 | Horas Registradas: |          |
| 0%                                     | Universidad de Guanajuato                                              | 480 horas          | ~//      |
|                                        | Responsable:                                                           | Tipo de proyecto:  | Aceptado |
|                                        | Adriana Saldaña Robles                                                 | VIRTUAL            |          |
| 0 horas validadas de 480<br>requeridas |                                                                        | C ACCIONES -       |          |

- 11. Una vez que tengas el estatus de "Aceptado", en "ACCIONES" tendrás disponible algunas opciones, como: consultar tu registro; darte de baja del proyecto, enviar mensajes a través del chat, y realizar tus informes.
- 12. Para la realización de los informes, considera que la opción de realizarlos se activa:

| Modalidad   | Informes                                                                 |
|-------------|--------------------------------------------------------------------------|
| Nivel Medio | El Informe final se activa un día después de la fecha de término         |
| Superior    | del plan de trabajo que seleccionaste.                                   |
| Primer      | El <b>informe final</b> se activa un día después de la fecha de término  |
| componente  | del plan de trabajo que seleccionaste.                                   |
| Sogundo     | El <b>informe intermedio</b> se activa a la mitad de tu plan de trabajo. |
| Componento  | El <b>Informe final</b> se activa un día después de tu plan de trabajo,  |
| Componente  | siempre y cuando hayas realizado tu informe intermedio.                  |

Cualquier duda o comentario, por favor consulta a tu Enlace de Servicio Social en tu División o Escuela. En la nuestra página podrás encontrar el directorio de Enlaces: https://www3.ugto.mx/serviciosocial/

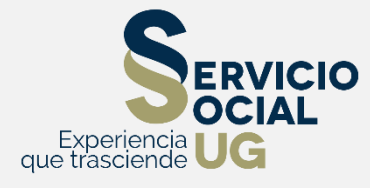